MS Teams 手機版學生帳號登入說明

一、請至手機商店下載 MS Teams 軟體

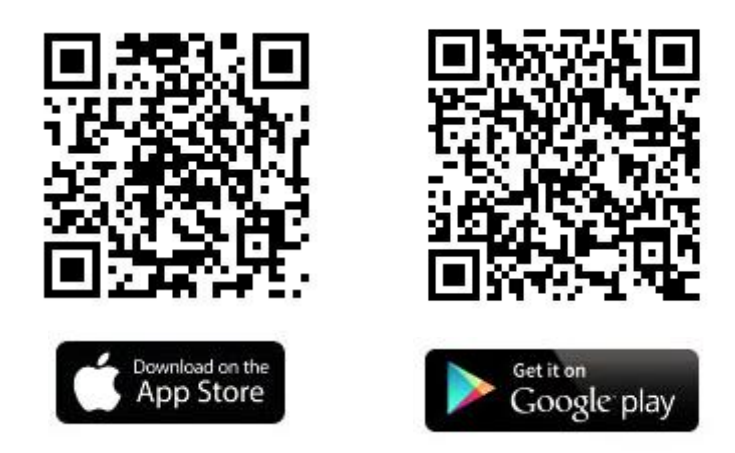

二、下載完成後點開 APP,請輸入你的帳號->學號@office365.ltu.edu.tw

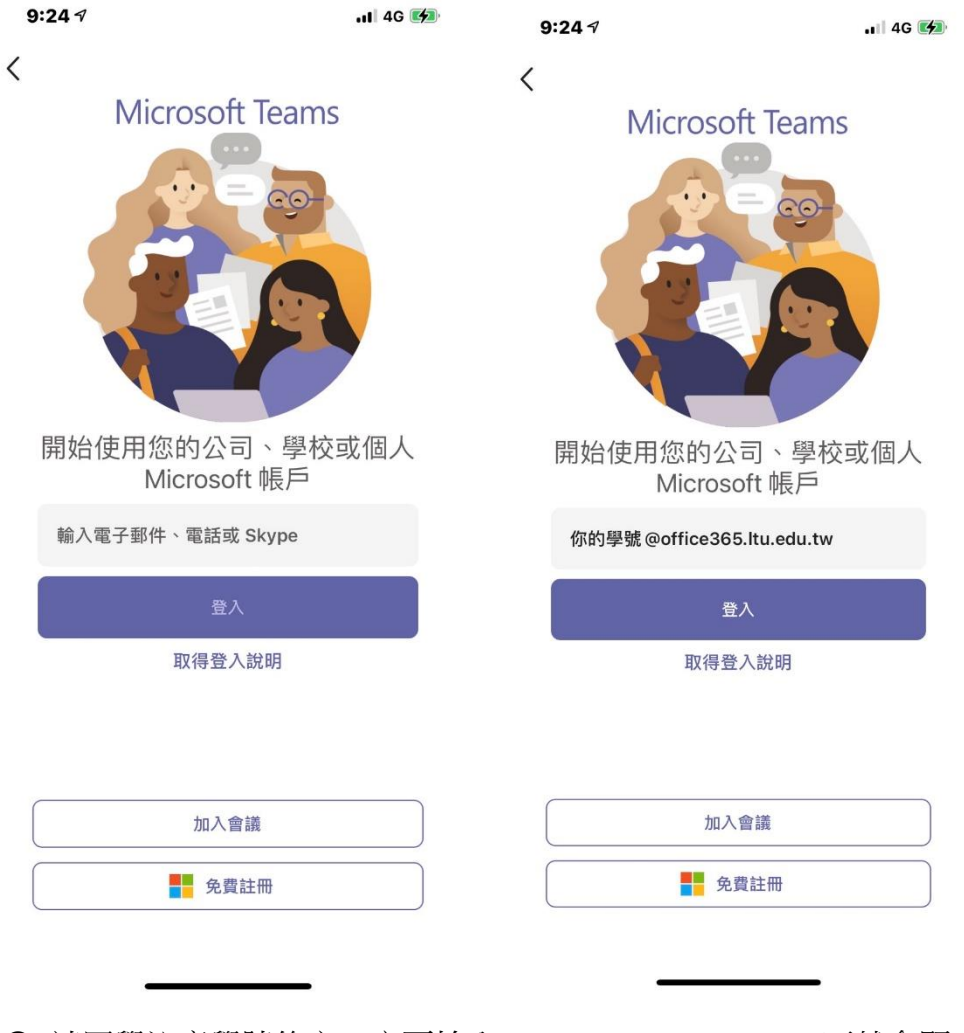

▶ 請同學注意學號後方一定要輸入@office365.ltu.edu.tw,不然會顯示無 此使用者。

## 三、登入後,請輸入密碼。

如果您是第一次使用,請輸入您的身分證+a(EX:B123456789a); 如果你已經使用過,請輸入您自行設定的密碼,並點選登入。

前往下一頁時請點擊下一步。

| 9:27 🕫                                                          | 🔐 4G 🌠 | 9:28 7 4G 💋                                        |
|-----------------------------------------------------------------|--------|----------------------------------------------------|
| 取消                                                              |        | 取消                                                 |
| <mark>手</mark> Microsoft<br>p10657@office365.ltu.edu.tw<br>輸入密碼 |        | Microsoft<br>p10657@office365.ltu.edu.tw<br>需要更多資訊 |
| 密碼                                                              |        | 您的組織需要更多資訊,才能保護您帳戶的安全                              |
| 忘記密碼                                                            |        | 使用其他帳戶                                             |
| 使用其他帳戶登入                                                        | 登入     | [ 下一步 ]                                            |

使用規定 隱私權與 Cookie •••

使用規定 隱私權與 Cookie •••

四、請輸入驗證資料並按完成,或是直接點選取消鈕。

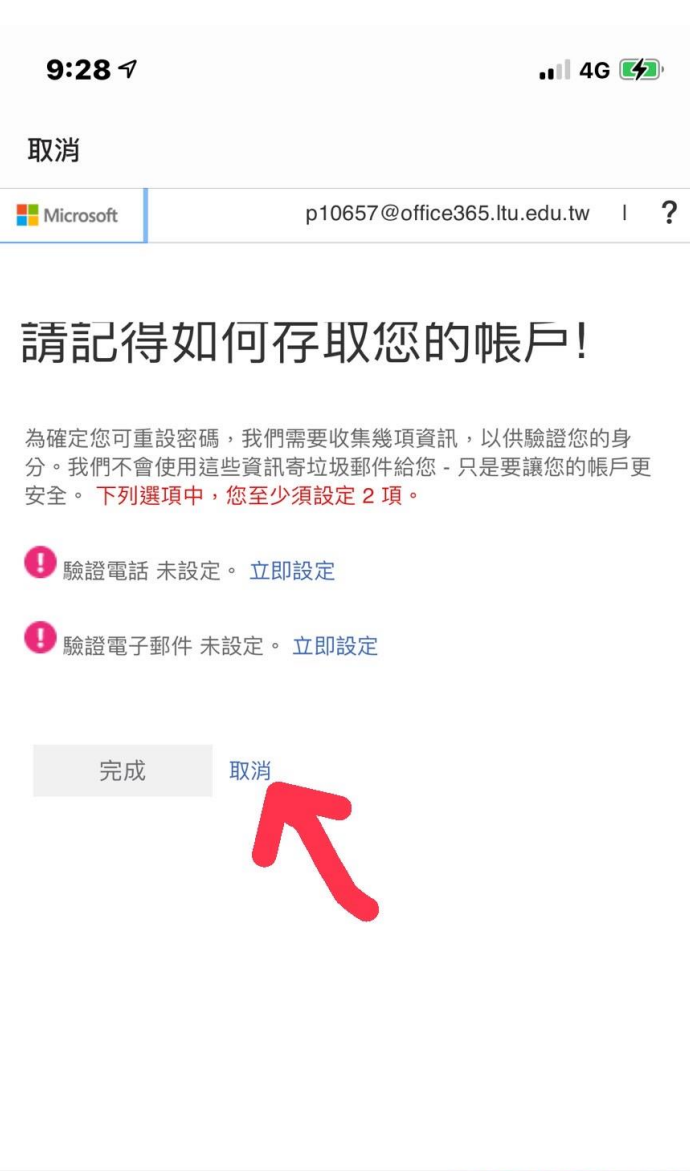

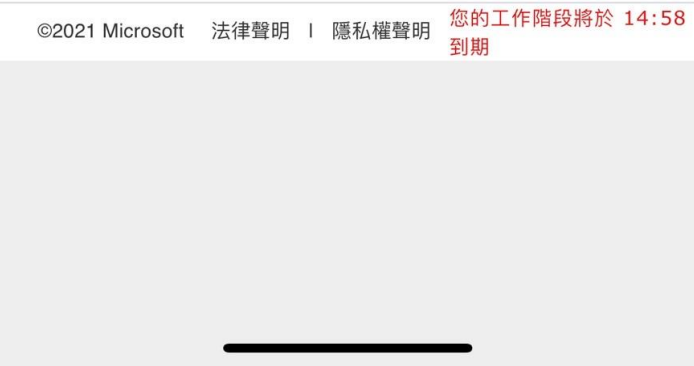

五、恭喜你,你已經進入 Teams!

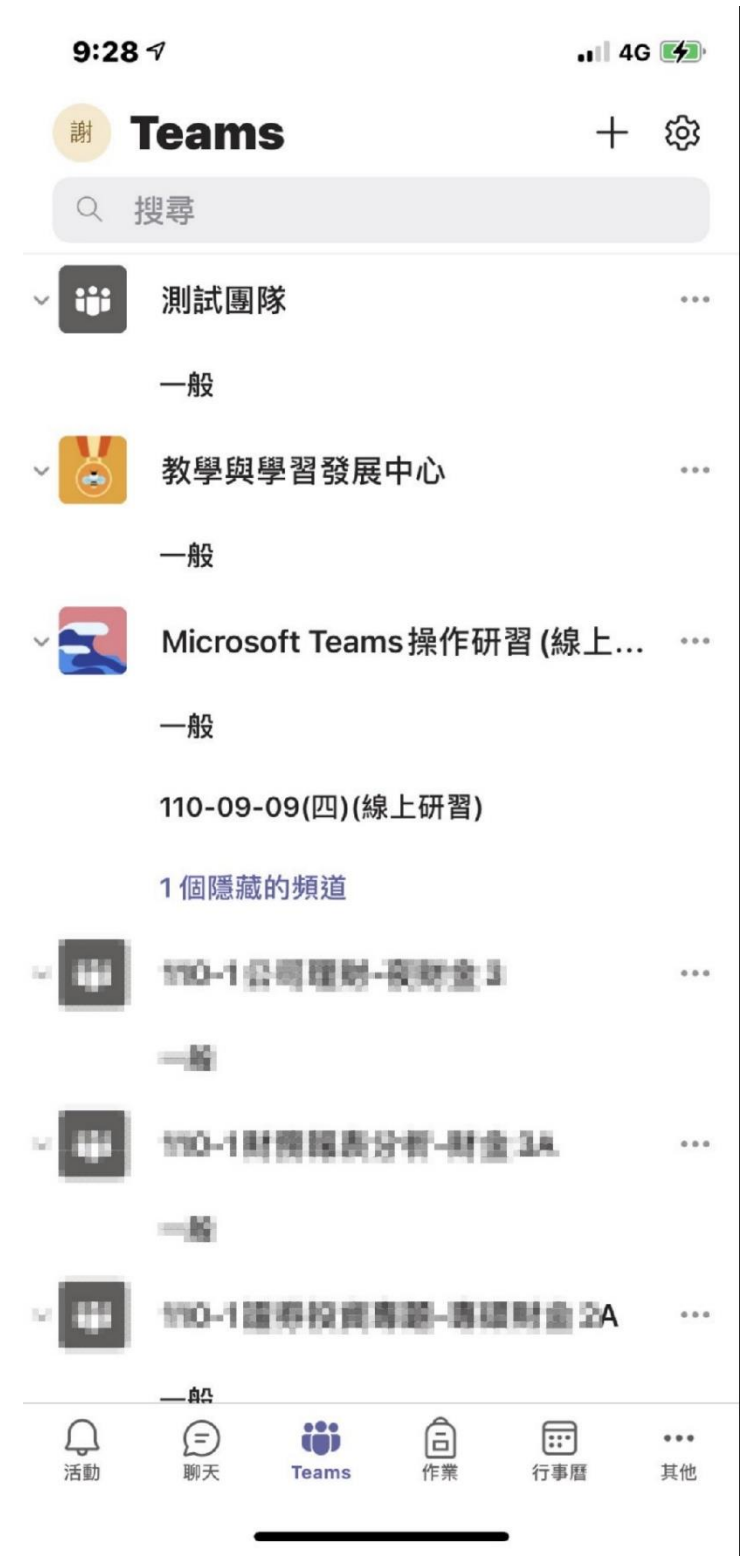